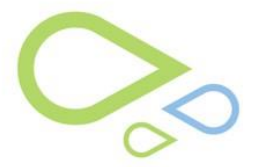

## General Post Op (ACPT)

Recording Post-Operative information in the Summary Sheet Management Screen.

 Access the ACPT (Ctrl +6)| Summary Sheet Management | Post-Operative Tab Select the radio button for OD or OS

| Kim Medflow DOB:0            | 3/12/1965 Age:49.    | Acct: 40       |                               | 30                                 |
|------------------------------|----------------------|----------------|-------------------------------|------------------------------------|
| PLANO -<br>PLANO -           | GOALS<br>ASTIGMATISM | PLANO<br>PLANO |                               | Cancel - Do<br>not save<br>changes |
| ° OD                         |                      | ° OS           | H&P Completed                 | Save\Exit                          |
|                              | LENSES-              | MA60MA         | ➡ □ Diabetic<br>VE SURGERY OS | Save and continue to cataract plan |
| Pre Operative Post Operative |                      |                |                               |                                    |

- If the Surgery Date has been recorded in the Cataract Planning Screen then select the Post-Operative tab
- OR If the Surgery Date has NOT been recorded in the Cataract Planning Screen, then select Save and continue to cataract plan
  - Enter the Surgeon, Surgery Date and then select Go to Pre to return to the preplanning screen
  - Select the Post-Operative tab
- Select the Confirm Date button
- Enter the BCVA for right and/or left eye

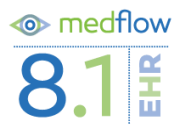

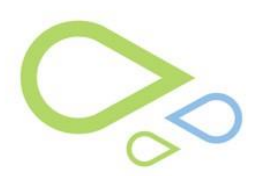

Select the Submit button

| 0 /odpoodou                                                | , blaucushau                                            | 27 2042                                                        | (Optional                              | ) Additional note                          | es                         | Confirm Date                                | Previ                                         | ously Confirme                     | ed)                                             |
|------------------------------------------------------------|---------------------------------------------------------|----------------------------------------------------------------|----------------------------------------|--------------------------------------------|----------------------------|---------------------------------------------|-----------------------------------------------|------------------------------------|-------------------------------------------------|
| weunesuay                                                  | , NUVeniber                                             | 27,2013                                                        |                                        |                                            |                            |                                             |                                               |                                    |                                                 |
| onfirm Len                                                 | s Used                                                  |                                                                |                                        |                                            |                            |                                             | Lens                                          |                                    |                                                 |
|                                                            | Lens                                                    |                                                                | IOL Powe                               | er                                         | IOL Cylinder               | Axi                                         | s Used                                        |                                    |                                                 |
| Primary                                                    | MAGOM                                                   | A                                                              | 11                                     |                                            |                            | N/                                          |                                               |                                    | 2                                               |
| Backup 1                                                   | MN60A                                                   |                                                                | 11                                     |                                            |                            | N/                                          |                                               | Cor                                | nfirmlens                                       |
| Backup 2                                                   |                                                         |                                                                |                                        |                                            | -                          | N/                                          |                                               |                                    |                                                 |
| Backup 3                                                   |                                                         |                                                                |                                        |                                            | [                          | N/                                          | 0                                             |                                    |                                                 |
|                                                            |                                                         |                                                                |                                        |                                            |                            |                                             |                                               |                                    |                                                 |
| onfirm Post                                                | Operative E                                             | xam ——                                                         |                                        |                                            |                            |                                             |                                               |                                    |                                                 |
| onfirm Post                                                | Operative E                                             | xam<br>Steep Ax                                                | is BCV                                 | A Submit                                   | в                          | CVA Subr                                    | nit                                           | Flat                               | Steep Axis                                      |
| onfirm Post<br>D (Optiona                                  | Operative E<br>Flat<br>) NA                             | xam<br>Steep Ax<br>NA NA                                       | is BCV<br>20/40                        | 'A Submit                                  | B<br>20/30                 | CVA Subr                                    | nit<br>OS (Optiona                            | Flat<br>al) NA [                   | Steep Axis<br>NA NA                             |
| onfirm Post<br>D (Optiona<br>One Mon<br>Right E            | Operative E<br>Flat<br>() NA<br>h For<br>ye             | Xam<br>Steep Ax<br>NA NA<br>Three Month<br>Right Eyn           | is BCV<br>20/4(                        | A Submit<br>D-2<br>Remove<br>ghlighted Row | 8<br>20/30<br>One M<br>Let | CVA Subr<br>lonth For<br>t Eye              | nit<br>OS (Optiona<br>Three Montl<br>Left Eyr | Flat<br>al) NA  <br>h For   Hi     | Steep Axis<br>NA NA<br>Remove<br>ghlighted Row  |
| onfirm Post<br>D (Optiona<br>One Mon<br>Right E            | Operative E<br>Flat<br>) NA<br>h For<br>ye              | xam<br>Steep Ax<br>NA NA<br>Three Month<br>Right Eyr           | is BCV<br>20/40<br>1 For<br>3 Hi       | A Submit<br>D-2<br>Remove<br>ghlighted Row | B<br>20/30<br>One M<br>Let | CVA Subr                                    | nit<br>OS (Optiona<br>Three Montl<br>Left Eyr | Flat<br>al) NA fi<br>h For<br>e Hi | Steep Axis<br>NA NA<br>Remove<br>ighlighted Row |
| Onfirm Post<br>D (Optiona<br>One Mont<br>Right E<br>Period | Operative E<br>Flat<br>) NA<br>h For<br>ye<br>Exam Date | Xam<br>Steep Ax<br>NA NA<br>Three Month<br>Right Eyr<br>K Flat | is BCV<br>20/40<br>P For Hi<br>K Steep | A Submit<br>D-2<br>Remove<br>ghlighted Row | B<br>20/30<br>One M<br>Let | CVA Subr<br>lonth For<br>t Eye<br>Exam Date | nit<br>OS (Optiona<br>Three Monti<br>Left Eyr | Flat                               | Steep Axis<br>NA NA<br>Remove<br>ighlighted Row |

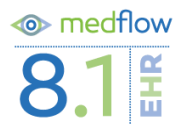